# How to Reassign Your Approvals During a Work Absence

Please note that approval requests already listed on your Pending Approvals list will NOT be forwarded to the user you designate; only requests received while you are absent will be forwarded.

# <u>On your Home screen, click the NavBar button in the upper right hand</u> <u>corner.</u>

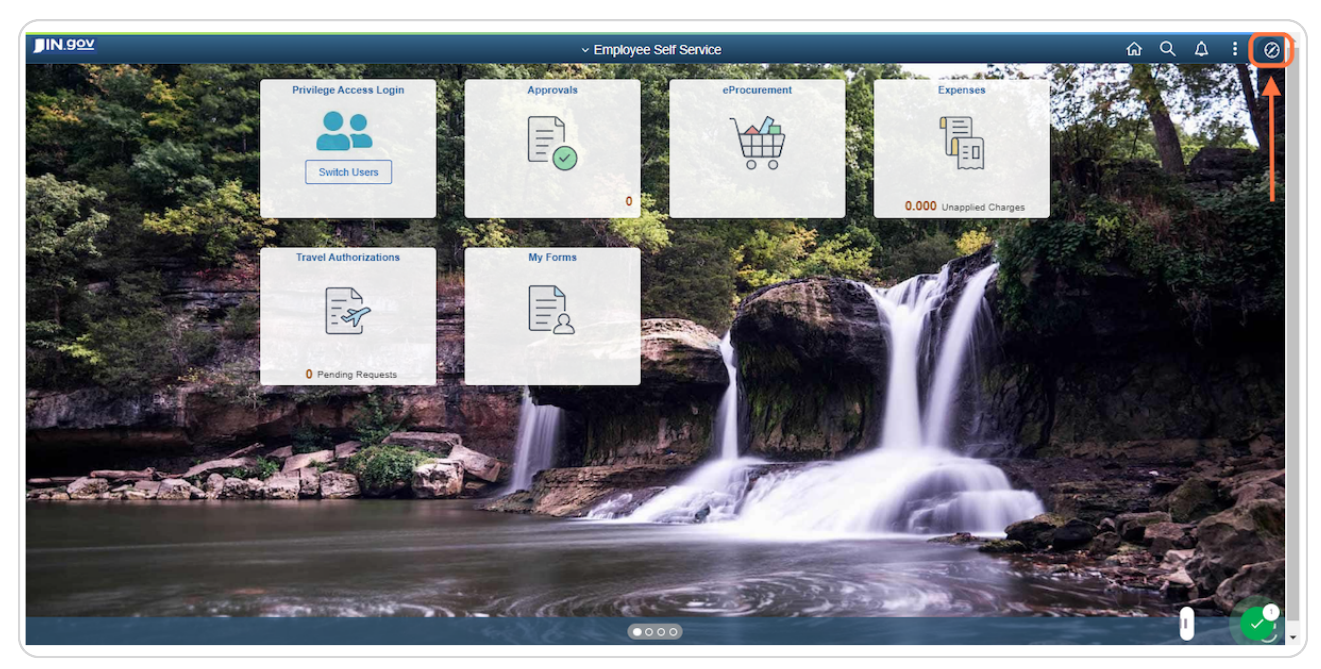

#### STEP 2

# Click the Navigator icon.

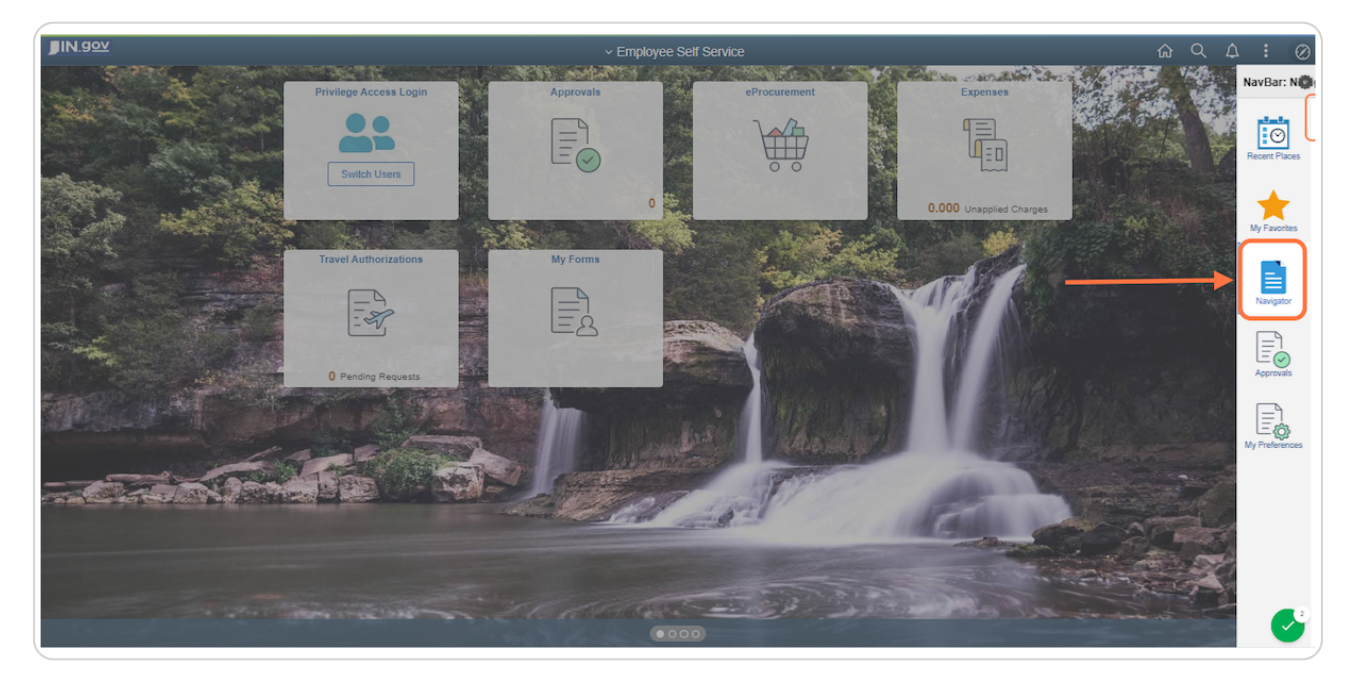

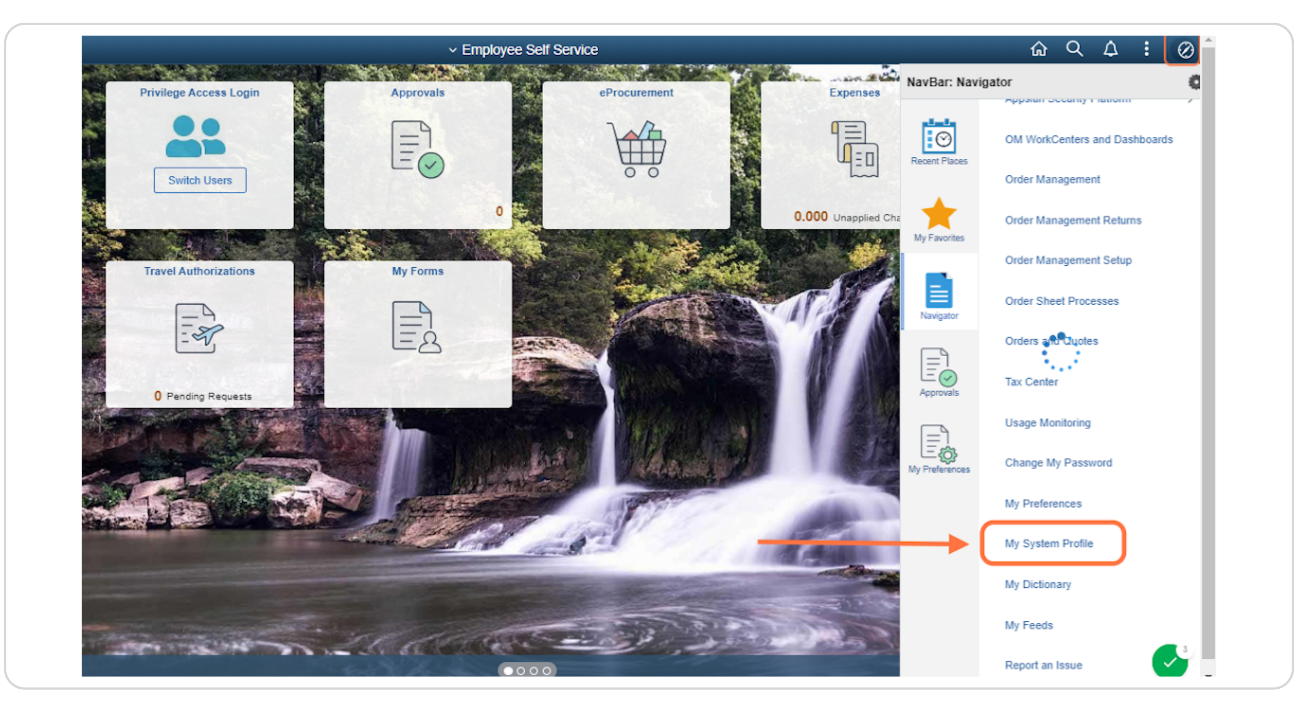

### Click My System Profile to access the General Information page.

#### STEP 4

# In the Alternate User section, enter the user ID of the person who will be responsible for your approvals during your absence.

| Defau                                  | It Mobile Page        |                               | Q        |  |
|----------------------------------------|-----------------------|-------------------------------|----------|--|
| Alternate User                         |                       |                               |          |  |
| If you will be temporarily unavailable | iou can select an alt | ernate user to receive your r | outings. |  |
| Alternate User ID                      | T004326               | Q                             | )        |  |
| From Date                              |                       | (example:12/31/2000)          |          |  |
| To Date                                |                       | (example:12/31/2000)          |          |  |
| Workflow Attributes                    |                       |                               |          |  |
|                                        |                       |                               |          |  |
| Miscellaneous User Links               |                       |                               |          |  |

Enter the first day of your absence from work in the From Date field. You may enter the date manually or use the calendar icon in the field to select a date.

| Defa                                                                                               | ult Mobile Page |                      | Q |  |  |  |  |  |  |  |  |
|----------------------------------------------------------------------------------------------------|-----------------|----------------------|---|--|--|--|--|--|--|--|--|
| Alternate User                                                                                     |                 |                      |   |  |  |  |  |  |  |  |  |
| If you will be temporarily unavailable, you can select an alternate user to receive your routings. |                 |                      |   |  |  |  |  |  |  |  |  |
| Alternate User ID                                                                                  | T004326         | م                    |   |  |  |  |  |  |  |  |  |
| From Date                                                                                          | 12/10/2022      | (example:12/31/2000) |   |  |  |  |  |  |  |  |  |
| To Date                                                                                            | İ               | (example:12/31/2000) |   |  |  |  |  |  |  |  |  |
|                                                                                                    |                 |                      |   |  |  |  |  |  |  |  |  |
| Workflow Attributes                                                                                |                 |                      |   |  |  |  |  |  |  |  |  |
|                                                                                                    | er              |                      |   |  |  |  |  |  |  |  |  |
|                                                                                                    |                 |                      |   |  |  |  |  |  |  |  |  |
|                                                                                                    |                 |                      |   |  |  |  |  |  |  |  |  |

#### STEP 6

Enter the last day of your absence from work in the To Date field. You may enter the date manually or use the calendar icon in the field to select a date.

| Defau                                     | ٥                     |                             |           |
|-------------------------------------------|-----------------------|-----------------------------|-----------|
| Alternate User                            |                       |                             |           |
| If you will be temporarily unavailable, y | ou can select an alte | ernate user to receive your | routings. |
| Alternate User ID                         | T004326               | Q                           |           |
| From Date                                 | 12/10/2022            | (example:12/31/2000)        |           |
| To Date                                   | 12/15/2022            | (example:12/31/2000)        |           |
|                                           |                       |                             |           |
| Workflow Attributes                       |                       |                             |           |
| Z Email User Vorklis                      | st User               |                             |           |
|                                           |                       |                             |           |

Scroll to the bottom of the page and click the SAVE button. The process is finished.

|                                                       |                      |             |               |                            |                   |  |   | ណិ | Q | ۵ | : | Ø |   |   |    |
|-------------------------------------------------------|----------------------|-------------|---------------|----------------------------|-------------------|--|---|----|---|---|---|---|---|---|----|
| Saving Page                                           |                      |             |               |                            |                   |  |   |    |   |   |   |   | × | ^ |    |
| If you will                                           | be temporarily unava | ailable, yo | ou can select | an alternate user to recei | ve your routings. |  |   |    |   |   | _ |   |   |   | -  |
|                                                       | Alternate U          | ser ID      | T004326       |                            | Q                 |  |   |    |   |   |   |   |   |   |    |
|                                                       | From                 | Date        | 12/10/2022    | (example:12/31/2           | 2000)             |  |   |    |   |   |   |   |   |   |    |
|                                                       | Te                   | Date        | 12/15/2022    | (example:12/31/2           | 2000)             |  |   |    |   |   |   |   |   |   |    |
| Workflow /<br>Email<br>Email                          | Workflow Attributes  |             |               |                            |                   |  |   |    |   | l |   |   |   |   |    |
| Primary En                                            | nail Account Ema     | il Type     |               | Email Address              |                   |  |   |    |   |   |   |   |   |   |    |
|                                                       | Ott                  | er          | ~             | XXgmoorman@idoa.IN.        | jov               |  | + | -  |   |   |   |   |   |   |    |
|                                                       | Wo                   | rk          | ~             | XXgmoorman@idoa.IN.        | jov               |  | + | -  | ] |   |   |   |   |   | I. |
| IM Information<br>□□□□□□□□□□□□□□□□□□□□□□□□□□□□□□□□□□□ |                      |             |               |                            |                   |  |   |    |   |   |   |   |   |   |    |
| Protocol                                              | XMPP Domain          |             | UserID        |                            | Password          |  |   |    |   |   |   |   |   |   |    |
| XMPP                                                  |                      | ٩           |               |                            |                   |  |   | ŀ  | - |   |   |   |   |   |    |
| Save                                                  | •                    | _           |               |                            |                   |  |   |    |   |   |   |   |   | 6 | 2  |